This document serves as a comprehensive guide for administrators on creating, managing, and utilizing wishlists to collect student preferences for rotations within Prism. It covers the setup process for various wishlist types and provides detailed steps for wishlist management, including reviewing student preferences, modifying wishlist settings, and generating reports.

Exxat Pris offers you 8 different kinds of wishlists that you can set for your rotations

- 1. Slot Based Wishlist: Get student's preferences based on the available slot for site/location
- 2. Location Based Wishlist: Get student's preferences based on the available site/location
- 3. Setting Based Wishlist: Get student's preferences based on the settings for their placement
- 4. Location Area-Based Wishlist : Get student's preferences based on the area locations are based in
- 5. Questionnaire Based Wishlist : Get student's preferences based on customized questions
- 6. Address Preference-Based Wishlist: Get preferences based on the student's preferred address
- 7. MyRequest: Get the student's preferred site and preceptor
- 8. Rotation Preference-Bases Wishlist: Get the student's preferred rotations
- Creating a Wishlist
- Managing Wishlists
- Deleting Wishlists

A wishlist allows you to collect student preferences on where they would like to be placed for a specific rotation. This information will be available to you when making placements in Prism.

# Creating a Wishlist

This document will cover the following 5 wishlist types:

- Slot
- Location
- Setting
- Location Area
- Questionnaire
- 1. Select Placements from your left menu.

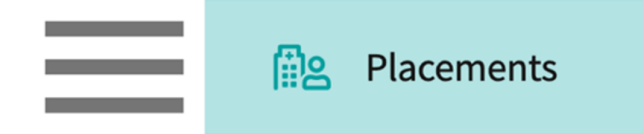

2. Select the Course to set-up a wishlist by clicking on the course name. You can use the filter option to quickly find what you are looking for.

| Course Offerings             | To make placements, select an | individual course offering bel | ow or select a group on the le | ft to place for multiple course offerings a | at once. |               |  |  |
|------------------------------|-------------------------------|--------------------------------|--------------------------------|---------------------------------------------|----------|---------------|--|--|
| Placement Groups + Add Group | Course number V Q Search      |                                |                                |                                             |          |               |  |  |
| Class of 2024                | COURSE NUMBER                 | COURSE NAME                    | ACADEMIC YEAR                  | PROFESSIONAL YEAR                           | TERM     | COHORT        |  |  |
| Class of 2023                | DPT 950                       | Clinical Practice IV*          | 2023 - 2024                    | 3rd Year                                    | Spring   | Class of 2024 |  |  |
| □ Class of 2022*             | DPT 900                       | Clinical Practice III*         | 2023 - 2024                    | 3rd Year                                    | Spring   | Class of 2024 |  |  |
| _                            | DPT 850                       | Clinical Practice II*          | 2022 - 2023                    | 2nd Year                                    | Summer   | Class of 2024 |  |  |

3. If you'd like to manage placements for multiple courses, select your placement group and click Placements for Group.

| Course Offerings Placement Groups + Add Group Elass of 2024 | Class of 2023<br>Class of 2023<br>Placements for Gr | oup                    |               |                   | 0 🛍    |
|-------------------------------------------------------------|-----------------------------------------------------|------------------------|---------------|-------------------|--------|
| Class of 2023                                               | Q Search course                                     | offering               |               |                   |        |
| Elass of 2021                                               | COURSE NUMBER                                       | COURSE NAME            | ACADEMIC YEAR | PROFESSIONAL YEAR | TERM   |
| E Class of 2022*                                            | DPT 950                                             | Clinical Practice IV*  | 2022 - 2023   | 3rd Year          | Spring |
|                                                             | DPT 900                                             | Clinical Practice III* | 2022 - 2023   | 3rd Year          | Spring |
|                                                             | DPT 800                                             | Clinical Practice I*   | 2020 - 2021   | 1st Year          | Fall   |

4. Select Wishlist from the banner at the top of the page.

| $\leftarrow$ $\boxplus$ Class of 2022 | Setup | Slots | Wishlist | Placements | Email & Publish | Placement Clearance | Reports |
|---------------------------------------|-------|-------|----------|------------|-----------------|---------------------|---------|
| View by: Location Student List        |       |       |          |            |                 |                     |         |

5. The system will display all previously created Wishlist's for the selected course list. Click on + Create wishlist to set-up a new wishlist.

| ← 🖽 Class of 2025                                                                | Setup Slots Wishlist Placements Email & Publish Placement Clearance Reports                                                                                                    |                   |
|----------------------------------------------------------------------------------|----------------------------------------------------------------------------------------------------|-------------------|
| 🗄 All Wishlists                                                                  | Q Search by Wishlist name                                                                                                    | + Create wishlist |
| Course Offerings DPT 800 - Clinical Practice I* COPT 850 - Clinical Practice II* | DPT 850 Wishlist (Course - DPT 850 - Clinical Practice II*)       3 Students Submitted       1 Yet to Submit         Slot based Wishlist       View Date - May 22, 2023, 8:00am EST       Open Date - May 22, 2023, 8:00am EST       Close Date - Jun 02, 2023, 11:55am EST | Open              |
| DPT 900 - Clinical Practice IV*                                                  |                                                                                                    | © Preview         |
|                                                                                  | Clinical Practice IV Wishlist (Course - DPT 900 - Clinical Practice IV*) 0 Students Submitted 4 Yet to Submit<br>Slot based Wishlist<br>View Date - Apr 19, 2023, 12:00pm EST Open Date - Apr 19, 2023, 12:00pm EST Close Date - Aug 31, 2023, 11:55pm EST                  | Open              |
|                                                                                  |                                                                                                    | O Preview         |

- 6. You will be taken to a new page for you to set your preferences for your wishlist. On step 1, you will provide the following:
  - 1. **Wishlist name**: this name will appear throughout the system. You and your students will see this wishlist name.

- 2. **View only date**: the date on which students can view the wishlist, but cannot yet begin working on their preferences. You can set this before the open date to allow students to begin their research!
- 3. **Open date**: The earliest date for which the students can submit their wishlist.
- 4. Close date: The last date for which students can submit and modify their wishlist.
- 5. **Set up**: decide which wishlist you would like to utilize.
  - 1. Slot wishlist: students select from slots available for locations
  - 2. Location wishlist: students select from locations you have in your database
  - 3. My Request: students complete a form (that your program customizes) to request a placement at a Location
  - 4. Setting: students add and rank settings
  - 5. Location Area: students add rank different location areas (program specific)
  - 6. Questionnaire: Students can fill in a questionnaire to indicate their qualitative preferences

| = Wishlist                |                                                              |   | 888 | Eø | ? | 나 <b>:</b> ) Chat | R | 🛞 Ask Leo | Amee Jotangiya Exxat Sales (Physical Therapy) 🗸 |
|---------------------------|--------------------------------------------------------------|---|-----|----|---|-------------------|---|-----------|-------------------------------------------------|
| Setup Wishlist Management |                                                              |   |     |    |   |                   |   |           |                                                 |
| 1 Basic                   |                                                              |   |     |    |   |                   |   |           | Next                                            |
| 2 Wishlist Type           | Wishlist name*                                               |   |     |    |   |                   | - |           |                                                 |
|                           | Wishlist DPT 950                                             |   |     |    |   |                   | í |           |                                                 |
| 3 Questionnaire           | View date (EST) *                                            |   |     |    |   |                   |   |           |                                                 |
| 4 Select students         | 09/06/2021, 08:00 AM                                         | 5 | í   |    |   |                   |   |           |                                                 |
| Ĭ                         | Open date (EST) *                                            |   |     |    |   |                   |   |           |                                                 |
| 5 Email Notification      | 09/06/2021, 08:00 AM                                         | 5 | í   |    |   |                   |   |           |                                                 |
| 6 Summary                 | Close date (EST) *                                           |   |     |    |   |                   |   |           |                                                 |
|                           | 01/29/2024, 11:55 PM                                         | 5 | í   |    |   |                   |   |           |                                                 |
|                           | Courses associated with this wishlist                        |   |     |    |   |                   |   |           |                                                 |
|                           | DPT 950-Clinical Practice IV*, Spring, 2023 - 2024, 3rd Year | * | í   |    |   |                   |   |           |                                                 |
|                           | • Set-up 'Slot & Location' based wishlist                    |   |     |    |   |                   |   |           |                                                 |
|                           | Slot wishlist                                                |   |     |    |   |                   |   |           |                                                 |
|                           | Location Wishlist (i)                                        |   |     |    |   |                   |   |           |                                                 |
|                           | ○ Set-up 'My Request' wishlist (i)                           |   |     |    |   |                   |   |           |                                                 |
|                           | O Set-up 'Setting' based wishlist (i)                        |   |     |    |   |                   |   |           |                                                 |
|                           | O Set-up 'Location Area' based wishlist (i)                  |   |     |    |   |                   |   |           |                                                 |
|                           | O Set-up 'Questionnaire' based wishlist (i)                  |   |     |    |   |                   |   |           |                                                 |
|                           | O Set-up 'Address Preference' wishlist (i)                   |   |     |    |   |                   |   |           |                                                 |
|                           | O Set-up 'Rotation Preference' wishlist (i)                  |   |     |    |   |                   |   |           |                                                 |
|                           |                                                              |   |     |    |   |                   |   |           |                                                 |

- 7. On step 2, you will set your preferences on the type of information you'd like to show your students. The options you see will depend on the type of wishlist you selected on step 1.
- 8. **Step 2 for Slot based wishlist**: all settings and states will be included by default, but you can choose to exclude any items if needed. Click on the pencil icon to edit either list.

9. You can also choose slot based on Location tag, Location area and location categories.

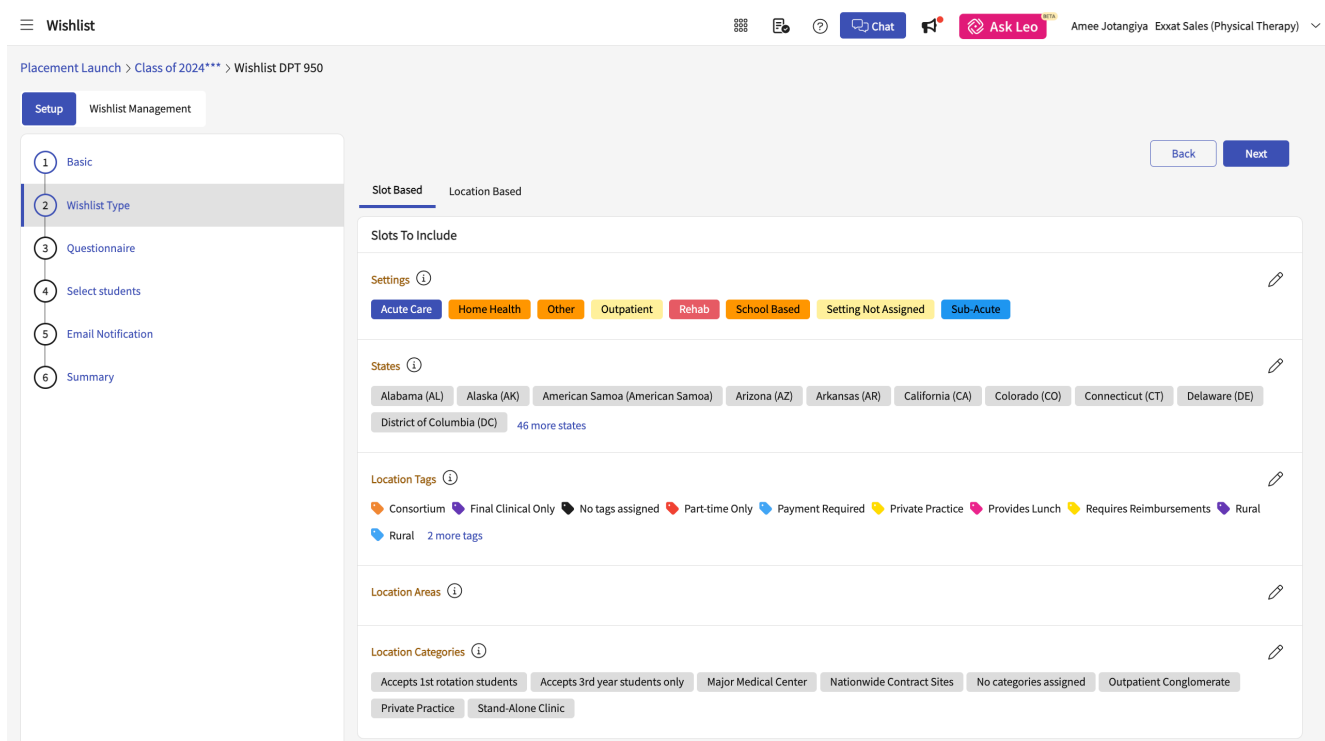

- 10. There are additional bits that you can select as part of the Slot Based Wishlist that shows up under the Additional Information section shown below.
  - Choose if you'd like to show students how many slots you have available, along with the status and clinician details for each location.
  - Choose if you'd like to show the status of slots that are available to the students.
  - Choose if you'd like to show the rotation name to the students.
  - Choose if you'd like to show the Slots Clinical Instructor name to the students.
  - Decide if students should be able to upload any documents along with their Wishlist.
  - Confirmed, Regular slots are included by default, but if you have any tentative, or other slot types you'd like to include, check them off with the open checkbox.

| $\equiv$ Wishlist | 🇱 🔂 🕐 💭 Chat 📢 🚫 Ask Leo 🍟 Amee Jotangiya Excat Sales (Physica                                                                                                    | l Therapy) |
|-------------------|----------------------------------------------------------------------------------------------------|------------|
|                   | Location Areas ③                                                                                                    | Ø          |
|                   | Location Categories ①           Accepts 1st rotation students         Accepts 3rd year students only         Major Medical Center         Nationwide Contract Sites         No categories assigned         Outpatient Conglomerate           Private Practice         Stand-Alone Clinic         Stand-Alone Clinic         No         No< | Ø          |
|                   | Additional Information                                                                                                    |            |
|                   | Show count of available slot to students                                                                                                    |            |
|                   | Show the Rotation name of available slots to students 🌙 🛈                                                                                                    |            |
|                   | Show the Clinical Instructor details of available slots to students                                                                                                    |            |
|                   | Do you wish to allow students to upload the resume or application material for each of the rank preferences? 🛛 Di                                                                                                    |            |
|                   | Slot Status * (i)                                                                                                    |            |
|                   | Confirmed 🔲 Tentative                                                                                                    |            |
|                   | Slot Type * 🛈                                                                                                    |            |
|                   | 🛃 Regular 📋 FCFS 📋 Resume Required 📋 Interview Required 📋 Must Be Filled 📄 Requested by Student                                                                                                    |            |
|                   | Minimum required                                                                                                    |            |
|                   | s                                                                                                    |            |
|                   | Maximum allowed                                                                                                    |            |
|                   | 10                                                                                                    |            |
|                   | 5000 characters le                                                                                                    | ft (j      |

- 11. **Step 2 for Location based wishlist**: all states will be included by default, but you can choose to exclude any if needed. Click on the pencil icon to edit the list.
- 12. For locations to include, you have a few options. You can choose to include all locations, locations that have not offered slots for the given rotation, or locations that have offered slots for the given rotation. Once you make your selection, you can decide which settings to include. All settings will be included by default.
- 13. Set a minimum number of how many entries your student must include before they can submit. You can also set a maximum and guidelines for them to follow.

|                                                                                                    | Back Next             |
|----------------------------------------------------------------------------------------------------|-----------------------|
| Location Based                                                                                                    |                       |
| States (i)                                                                                                    | Ø                     |
| Alabama (AL)     Alaska (AK)     American Samoa (American Samoa)     Arizona (AZ)     Arkansas (AR)     California (CA)     Colorado (American Samoa) | (CO) Connecticut (CT) |
| Delaware (DE) District of Columbia (DC) 48 more states                                                                                                |                       |
|                                                                                                    |                       |
| Additional Information                                                                                                    |                       |
| Locations to include                                                                                                    |                       |
| Include all Locations                                                                                                    |                       |
| Location settings to include -                                                                                                    |                       |
| Acute Care         Home Health         Other         Outpatient         Rehab         School Based         Setting Not Assigned         Sub-Acute     | Wellness              |
| O Include locations that haven't offered slots                                                                                                    |                       |
| O Include locations that have offered slots                                                                                                    |                       |

14. **Step 2 for Setting based wishlist**: all settings will be included by default. You can choose to exclude any if needed. Click on the pencil icon to edit the list.

- 1. If you'd like to add new location areas, please go to Program Details > Edit Program Clinical Settings.
- 15. Set a minimum number of how many entries your student must include before they can submit. You can also set a maximum and guidelines for them to follow.

|                                                                               | Back Next |
|-------------------------------------------------------------------------------|-----------|
| Setting Based                                                                 |           |
| Settings (i)                                                                  | Ø         |
| Acute Care Home Health Other Outpatient Rehab School Based Sub-Acute Wellness |           |
| Additional Information                                                        |           |
| Minimum required *                                                            |           |
| Maximum allowed                                                               |           |
| Paragraph $\checkmark$ $\mathbf{B}$ $\backsim$                                | i         |
| Instructions for student                                                      |           |

- 16. **Step 2 for Location Area based wishlist**: all location areas will be included by default. You can choose to exclude any if needed. Click on the pencil icon to edit the list.
  - 1. If you'd like to add new location areas, please go to Sites > Setup > Sites Organization > Edit Location Area
- 17. Set a minimum number of how many entries your student must include before they can submit. You can also set a maximum and guidelines for them to follow.

|                                                                                                    | Back Next         |
|----------------------------------------------------------------------------------------------------|-------------------|
| Location Areas Based                                                                               |                   |
| Location Areas (i)                                                                                 | Ø                 |
| In-Area Out-Area Out of State Out of Country North Coast Central Coast Bay Area San Joaquin Valley | Sacramento Valley |
| Southern California                                                                                |                   |
| Additional Information Minimum required *                                                          |                   |
| 3 (ì                                                                                               |                   |
| Maximum allowed     5                                                                              |                   |
| Paragraph 🗸 B 🕤 C                                                                                  | í                 |
| Instructions for student                                                                           |                   |

#### 18. Step 2 for Questionnaire-based Wishlist: You can provide instructions for the students and

set up the questionnaire for them to answer.

| list                                                                                                    |                                                                                                    |
|----------------------------------------------------------------------------------------------------|----------------------------------------------------------------------------------------------------|
|                                                                                                    | Back Next                                                                                                    |
| Instructions for students                                                                                                    |                                                                                                    |
| Paragraph $\checkmark$ <b>B</b> $I \ \sqcup \ \mathcal{O}$ $:= \checkmark \stackrel{1}{=} \checkmark \ \hookrightarrow \ \rightleftharpoons$ |                                                                                                    |
| Instructions for students                                                                                                    |                                                                                                    |
|                                                                                                    |                                                                                                    |
|                                                                                                    | 5000 characters left                                                                                                    |
|                                                                                                    | 5000 characters leit                                                                                                    |
| Questions                                                                                                    |                                                                                                    |
| 88 1. Please let me know your top 3 Sites for upcoming Clinicals.                                                                            | â                                                                                                    |
|                                                                                                    |                                                                                                    |
| Add question                                                                                                    |                                                                                                    |
|                                                                                                    | list Instructions for students Paragraph  v B I U ⊘ := v 1= v ↔ ↔ Instructions for students Questions  1. Please let me know your top 3 Systes for upcoming Clinicals.  Add question |

- 19. **Step 2 for My Request Wishlist**: This is a special type of Wishlist. You need to work with our configuration team to customize the list of questions that need to show up on this request form. Please raise a support ticket or work with your AM to configure the My Request form.
  - Once the form is configured, the form name shows up on the Select Form dropdown. Please pick the form name
  - Select the rotation for which you need to activate the My Request form
  - Set the Minimum number of times the student can fill this request form
  - Set the maximum number of times this request form can be filled by the student

| Placement Launch > DPT 1386 - Sports Medic | ine Research > Create a wishlist                                                                                                    |
|--------------------------------------------|----------------------------------------------------------------------------------------------------|
| 1 Basic                                    | Back Next                                                                                                    |
| 2 Wishlist Type                            | Please select the desired form template for the course offering that students will utilize when filling out the request form. In case you don't find any listed forms, contact Exatt Support for assistance |
| 3 Select students                          | My Request                                                                                                    |
| 4 Email Notification                       | Select form*                                                                                                    |
| C Summary                                  | My Request - PT 🔹 🧃                                                                                                    |
| () summary                                 | Select rotation *                                                                                                    |
|                                            | Clinical Rotation 3 (Oct 01, 2023 - Dec 31, 2023) 🔹 🧃                                                                                                    |
|                                            | Minimum required *                                                                                                    |
|                                            | •                                                                                                    |
|                                            | Maximum allowed                                                                                                    |
|                                            | al : ()                                                                                                    |
|                                            | Instructions for student                                                                                                    |
|                                            | Paragraph $\vee$ <b>B</b> $\hookrightarrow$ $\hookrightarrow$                                                                                                    |
|                                            |                                                                                                    |
|                                            |                                                                                                    |
|                                            |                                                                                                    |

20. **Step 3 for all the Wishlists:** This will allow you to create a list of questions for your students to answer. This does not show up for the Questionnaire based Wishlist. If you'd like to add

questions, select Yes.

| Placement Launch > Class of 2025 | > Create a wishlist                              |           |
|----------------------------------|--------------------------------------------------|-----------|
| 1 Basic                          |                                                  | Back Next |
| 2 Wishlist Type                  | Do you want to setup the questions for students? |           |
| 3 Questionnaire                  |                                                  |           |
| 4 Select students                |                                                  |           |
| 5 Email Notification             |                                                  |           |
| 6 Summary                        |                                                  |           |

21. Type in each question and rearrange the order using the order by icon that appears on the left. Once done, click Next.

| Placement Launch > Class of 2025 > Create a wishlist |                                                                |  |  |  |  |  |  |
|------------------------------------------------------|----------------------------------------------------------------|--|--|--|--|--|--|
| 1 Basic                                              | Back Next                                                      |  |  |  |  |  |  |
| 2 Wishlist Type                                      | Do you want to setup the questions for students?<br>• Yes O No |  |  |  |  |  |  |
| 3 Questionnaire                                      | 88   1.   Do you have a car?                                   |  |  |  |  |  |  |
| 4 Select students                                    | 88   2.   Do you have housing in another state?                |  |  |  |  |  |  |
| 5 Email Notification                                 | Add question                                                   |  |  |  |  |  |  |
| 6 Summary                                            |                                                                |  |  |  |  |  |  |

22. **Step 4 for all the Wishlists** – This step will show the list of students who are registered for the selected course. They will all be included by default. Make any necessary changes using the

#### open checkboxes.

| Placement Launch > Class of 2025 > Create a wishlist                 |     |                                 |              |                                |        |             |                  |
|----------------------------------------------------------------------|-----|---------------------------------|--------------|--------------------------------|--------|-------------|------------------|
| 1     Basic     5     Selected Student(s)     5     Total Student(s) |     |                                 |              |                                |        |             |                  |
| 2 Wishlist Type                                                      | Q s | earch by students               |              | Filters: Active 🛞              |        |             | √1               |
| 3 Questionnaire                                                      |     | utomatically update student sel | lection when | course registration is updated |        |             |                  |
| 4 Select students                                                    |     | STUDENT ↑                       |              | EMAIL                          | STATUS | GROUP       | PLACEMENT STATUS |
|                                                                      |     | Blair, Marty 🚫                  | í            | marty.blair@exxat.com          | Active | Residential | Not Placed       |
| 5 Email Notification                                                 |     | Dawson, Spencer 🔿               | í            | spencer.dawson@exxat.com       | Active | Residential | Placed           |
| 6 Summary                                                            |     | Elton, Megan 🔿                  | í            | Megan.Elton@exxat.com          | Active | Residential | Not Placed       |
|                                                                      |     | Jaylee, Valerie 🔿               | í            | Valerie.Jaylee@exxat.com       | Active | Residential | Placed           |
|                                                                      |     | Torres, Allison                 | i            | allison.torres@exxat.com       | Active | Residential | Placed           |

- 23. Step 5 for all the Wishlists: This step will allow you to set email notifications.
  - Decide if you want students to be notified when the Wishlist opens, 24 hours before closure, and once it closes.
  - This step will have further options if it is a My Request Type of Wishlist. You will have the ability to notify the school and the student whenever a status change happens or whenever a comment is added.

| Placement Launch > DPT 1386 - Sports Medicine Resea | arch > Create a wishlist                                                                                                    |
|-----------------------------------------------------|----------------------------------------------------------------------------------------------------|
| 1 Basic                                             | Back Next                                                                                                    |
| 2 Wishlist Type                                     | My Request Setup Notification                                                                                                    |
| 3 Select students                                   | Notify students when the My Request opens Notify students 24 hours before My Request closure Notify students by My Request closure |
| 4 Email Notification                                | Notify students when the My Nequest closes                                                                                         |
| 5 Summary                                           | My Request Status Notification                                                                                                    |
|                                                     | Notify Students                                                                                                    |
|                                                     | Notify School                                                                                                    |
|                                                     | My Request Comments Notification                                                                                                   |
|                                                     | Notify students when a comment is added                                                                                            |
|                                                     | Notify school when students add comments                                                                                           |
|                                                     |                                                                                                    |

24. **Step 6 for all the Wishlists :** This step will show you a summary of all your selections. Review it carefully. If changes are needed, click Back to make modifications. If everything is good to go,

#### click Save.

| Placement Launch > Class of 2025 > Create a wishlist |                                                                                      |           |
|------------------------------------------------------|--------------------------------------------------------------------------------------|-----------|
| 1 Basic                                              | 5 Selected Student(s)                                                                | Back Save |
| 2 Wishlist Type<br>3 Questionnaire                   | Basic Info                                                                           |           |
| 4 Select students                                    | Wishlist name : DPT 800 Wishlist<br>Course Offering : DPT 800 - Clinical Practice I* |           |
| 5 Email Notification                                 | View date : May 31, 2023, 8:00 AM EST                                                |           |
| 6 Summary                                            | Open date : Jun 9, 2023, 11:55 AM EST<br>Close date : Jun 16, 2023, 11:55 PM EST     |           |
|                                                      |                                                                                      |           |

25. Your Wishlist will now be saved and will appear within the Wishlist tab. To view the Wishlist from your student's point of view, click Preview

| ← ⊞ Class of 2025                                                                                                  | Setup Slots Wishlist Placements Email & Publish Placement Clearance Reports                                                                                                    |                   |
|----------------------------------------------------------------------------------------------------|----------------------------------------------------------------------------------------------------|-------------------|
| 🔠 All Wishlists                                                                                                    | Q Search by Wishlist name                                                                                                    | + Create wishlist |
| Course Offerings  DPT 800 - Clinical Practice I*  DPT 850 - Clinical Practice II*  DPT 900 - Clinical Practice IV* | DPT 850 Wishlist (Course - DPT 850 - Clinical Practice II*)       3 Students Submitted       1 Yet to Submit         Slot based Wishlist       View Date - May 22, 2023, 8:00am EST       Open Date - May 22, 2023, 8:00am EST       Close Date - Jun 02, 2023, 11:55am EST                | Open              |
|                                                                                                    | Clinical Practice IV Wishlist (Course - DPT 900 - Clinical Practice IV*)       0 Students Submitted       4 Yet to Submit         Slot based Wishlist       View Date - Apr 19, 2023, 12:00pm EST       Open Date - Apr 19, 2023, 12:00pm EST       Close Date - Aug 31, 2023, 11:55pm EST | Open<br>© Preview |

### 26. A drawer will open, allowing you to preview the Wishlist.

| imes Clinical Practice IV Wishlist (St | tudent View)                                                                                                    |             |
|----------------------------------------|----------------------------------------------------------------------------------------------------|-------------|
| 1 Explore slots 2 Q                    | Questions                                                                                                    |             |
| State*                                 | Q Search Slots 3 Min. required 5 M                                                                                        | ax. allowed |
| AL (0), AK (0), American Sa 🔻          | Abundant Health - Main Hospital Depew, NY Home Health 6 Jun 3, 2024 - Jul 5, 2024 온 Tammy Ingram* 🗄 FCFS                  | Add         |
| City                                   | 1 Slot(s) Available ① Tentative                                                                                           |             |
|                                        | Caremark Orthopedics Palm City, FL Outpatient 한 Jun 3, 2024 - Jul 5, 2024 은 Ronald Hanson 1 Slot(s) Available ⓒ Confirmed | Add         |
| Zip code                               |                                                                                                    |             |
|                                        | Newlife Ambulatory Care Wheaton , IL Rehab D Jun 3, 2024 - Jul 5, 2024 1 Slot(s) Available 🕑 Confirmed                    | Add         |
| Setting                                |                                                                                                    |             |
| •                                      |                                                                                                    |             |
| Slot type                              |                                                                                                    |             |
| •                                      |                                                                                                    |             |
| Slot Status                            |                                                                                                    |             |
| •                                      |                                                                                                    |             |
| Apply                                  |                                                                                                    |             |
|                                        |                                                                                                    |             |
|                                        | Items ner nage: 30 1 - 3 of 3 K K                                                                                         | 5 51        |
|                                        |                                                                                                    |             |

Managing Wishlists

Once your students begin completing their wishlist, you can:

- Review their preferences
- Change open and close dates for individual students
- Unsbumit wishlists
- 1. Select Placements from your left-menu.

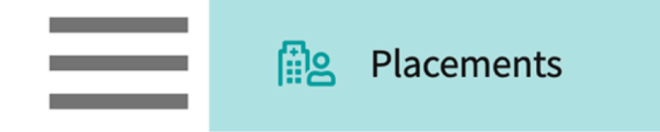

2. Select the Course to set-up a wishlist by clicking on the course name. You can use the filter option to quickly find what you are looking for.

| Course Offerings             | To make placements, select an | To make placements, select an individual course offering below or select a group on the left to place for multiple course offerings at once. |               |                   |        |               |  |  |
|------------------------------|-------------------------------|----------------------------------------------------------------------------------------------------|---------------|-------------------|--------|---------------|--|--|
| Placement Groups + Add Group | Course number 👻 🔍 S           | iourse number 👻 Q. Search                                                                                                    |               |                   |        |               |  |  |
| E Class of 2024              | COURSE NUMBER                 | COURSE NAME                                                                                                    | ACADEMIC YEAR | PROFESSIONAL YEAR | TERM   | COHORT        |  |  |
| Elass of 2023                | DPT 950                       | Clinical Practice IV*                                                                                                    | 2023 - 2024   | 3rd Year          | Spring | Class of 2024 |  |  |
| □ Class of 2022*             | DPT 900                       | Clinical Practice III*                                                                                                    | 2023 - 2024   | 3rd Year          | Spring | Class of 2024 |  |  |
|                              | DPT 850                       | Clinical Practice II*                                                                                                    | 2022 - 2023   | 2nd Year          | Summer | Class of 2024 |  |  |

3. If you'd like to manage placements for multiple courses, select your placement group and click Placements for Group.

| Course Offerings Placement Groups + Add Group Class of 2024 | Class of 2023<br>Class of 2023<br>Placements for Gr | Class of 2023<br>Class of 2023<br>Placements for Group |               |                   |        |  |
|-------------------------------------------------------------|-----------------------------------------------------|--------------------------------------------------------|---------------|-------------------|--------|--|
| E Class of 2023                                             | Q Search course                                     | offering                                               |               |                   |        |  |
| E Class of 2021                                             | COURSE NUMBER                                       | COURSE NAME                                            | ACADEMIC YEAR | PROFESSIONAL YEAR | TERM   |  |
| E Class of 2022*                                            | DPT 950                                             | Clinical Practice IV*                                  | 2022 - 2023   | 3rd Year          | Spring |  |
|                                                             | DPT 900                                             | Clinical Practice III*                                 | 2022 - 2023   | 3rd Year          | Spring |  |
|                                                             | DPT 800                                             | Clinical Practice I*                                   | 2020 - 2021   | 1st Year          | Fall   |  |

4. Select Wishlist from the banner at the top of the page.

| $\leftarrow$ $\blacksquare$ Class of 2022 | Setup | Slots | Wishlist | Placements | Email & Publish | Placement Clearance | Reports |
|-------------------------------------------|-------|-------|----------|------------|-----------------|---------------------|---------|
| View by: Location Student List            |       |       |          |            |                 |                     |         |

5. The system will display all previously created Wishlists for the selected course list. Click on the Wishlist name you'd like to manage.

| ← ⅲ Class of 2025                                                                     | Setup Slots Wishlist Placements Email & Publish Placement Clearance Reports                                                                                                    |                   |
|---------------------------------------------------------------------------------------|----------------------------------------------------------------------------------------------------|-------------------|
| E All Wishlists                                                                       | Q Search by Wishlist name                                                                                                    | + Create wishlist |
| Course Offerings<br>DPT 800 - Clinical Practice I*<br>DPT 850 - Clinical Practice II* | DPT 850 Wishlist       Course - DPT 850 - Clinical Practice II*)       3 Students Submitted       1 Yet to Submit         Slot based Wishlist       View Date - May 22, 2023, 8:00am EST       Open Date - May 22, 2023, 8:00am EST       Close Date - Jun 02, 2023, 11:55am EST           | Open              |
| DPT 900 - Clinical Practice IV*                                                       |                                                                                                    | O Preview         |
|                                                                                       | Clinical Practice IV Wishlist (Course - DPT 900 - Clinical Practice IV*)       0 Students Submitted       4 Yet to Submit         Slot based Wishlist       View Date - Apr 19, 2023, 12:00pm EST       Open Date - Apr 19, 2023, 12:00pm EST       Close Date - Aug 31, 2023, 11:55pm EST | Open              |
|                                                                                       |                                                                                                    | O Preview         |

6.

- 7. You'll be taken to the Wishlist Management section. The page will provide you with an overview of the status of the wishlist for all students participating. Click on the Submitted icon for the desired student.
  - 1. To make any changes to your wishlist preferences, click on Setup.
  - 2. To easily review all wishlists at once, click Download Preferences.

| Placement Launch > Class of 2025 > DPT 850 Wishlist |     |                                             |             |                                                |                     |                                |                                    |                           |
|-----------------------------------------------------|-----|---------------------------------------------|-------------|------------------------------------------------|---------------------|--------------------------------|------------------------------------|---------------------------|
| Setup Wishlist Management                           |     |                                             |             | <b>View Date (EST)</b><br>May 22, 2023, 8:00am | Start Da<br>May 22, | te (EST) Cl<br>2023, 8:00am Ju | <b>lose Date (I</b><br>un 02, 2023 | <b>EST)</b><br>3, 11:55am |
| 1 Not Started 0 In Progress                         | 3   | Submitted 0 Reviewed 0 Not Applica          | able        |                                                |                     |                                |                                    |                           |
| Q Search by Students                                | Fil | ters: Not Started 🛞 In Progress 🛞 Show more |             |                                                | Ŀ D                 | ownload Preferences            | •                                  | √1                        |
| STUDENT NAME 1                                      |     | EMAIL                                       | STATUS      | SUBMITTED DATE                                 |                     | PREFERENCES                    |                                    |                           |
| Blair, Marty 🚫                                      | í   | marty.blair@exxat.com                       | Not started |                                                |                     |                                |                                    |                           |
| Dawson, Spencer                                     | í   | spencer.dawson@exxat.com                    | Submitted   | May 25, 2023, 1:03pm EST                       |                     | 5 Preferences                  |                                    |                           |
| Foster, Lorena                                      | í   | lorena.foster@exxat.com                     | Submitted   | May 25, 2023, 1:05pm EST                       |                     | 4 Preferences                  |                                    |                           |
| Torres, Allison                                     | í   | allison.torres@exxat.com                    | Submitted   | May 25, 2023, 1:04pm EST                       |                     | 4 Preferences                  |                                    |                           |

8. Click on "Download Preferences" for Downloading preferences will provide you an excel report which looks a bit like this:

| Student name 🖉  | Wishlist Status 🛛 👻 | Date of submission (UTC) | Course Name           | Rank 🚽 | Site/Location Name               | Setting Name 🛛 🚽 |
|-----------------|---------------------|--------------------------|-----------------------|--------|----------------------------------|------------------|
| Blair, Marty    | Not Started         | -                        | Clinical Practice II* | -      | -                                | -                |
| Dawson, Spencer | Submitted           | May 25, 2023 05:03:56 PM | Clinical Practice II* | 1      | Adaptial - Easton                | Outpatient       |
| Dawson, Spencer | Submitted           | May 25, 2023 05:03:56 PM | Clinical Practice II* | 2      | Cannon Health Clinic - Nashville | Sub-Acute        |
| Dawson, Spencer | Submitted           | May 25, 2023 05:03:56 PM | Clinical Practice II* | 3      | Preferred Care                   | Wellness         |
| Dawson, Spencer | Submitted           | May 25, 2023 05:03:56 PM | Clinical Practice II* | 4      | Newlife Central                  | Rehab            |
| Dawson, Spencer | Submitted           | May 25, 2023 05:03:56 PM | Clinical Practice II* | 5      | Bridge Therapy on Mag Mile       | Home Health      |
| Foster, Lorena  | Submitted           | May 25, 2023 05:05:50 PM | Clinical Practice II* | 1      | Adaptial - Easton                | Outpatient       |
| Foster, Lorena  | Submitted           | May 25, 2023 05:05:50 PM | Clinical Practice II* | 2      | Newlife Central                  | Rehab            |
| Foster, Lorena  | Submitted           | May 25, 2023 05:05:50 PM | Clinical Practice II* | 3      | Preferred Care                   | Wellness         |
| Foster, Lorena  | Submitted           | May 25, 2023 05:05:50 PM | Clinical Practice II* | 4      | GO Rehab [Location not assigned] | School Based     |
| Torres, Allison | Submitted           | May 25, 2023 05:04:58 PM | Clinical Practice II* | 1      | Adaptial - Easton                | Outpatient       |
| Torres, Allison | Submitted           | May 25, 2023 05:04:58 PM | Clinical Practice II* | 2      | GO Rehab [Location not assigned] | School Based     |
| Torres, Allison | Submitted           | May 25, 2023 05:04:58 PM | Clinical Practice II* | 3      | Bridge Therapy on Mag Mile       | Home Health      |
| Torres, Allison | Submitted           | May 25, 2023 05:04:58 PM | Clinical Practice II* | 4      | Cannon Health Clinic - Nashville | Sub-Acute        |

- 9. The student's wishlist will load and you'll see their selections along with wishlist information. If you make any changes, click Update once done.
  - 1. Change the view, open, and close dates for any individual students
  - 2. Change the status for any student if needed. This will come in handy if students need their wishlist to be unsubmitted.

3. You can also exclude any preferences from a placement. Please note this only applies to programs utilizing the Placement Assist feature in combination with a slot based wishlist.

| × | Daw                                                         | son Spenc      | er                                                                                  |                        |                              | Update |  |  |
|---|-------------------------------------------------------------|----------------|-------------------------------------------------------------------------------------|------------------------|------------------------------|--------|--|--|
|   |                                                             |                |                                                                                     |                        |                              |        |  |  |
|   |                                                             |                | Adaptial - Easton South Easton , MA                                                 |                        | View only date *             |        |  |  |
|   | 000                                                         | Rank 1<br>Slot | Outpatient ● InterviewRequired ● 1 Student:1 CI 은                                   | Ronald Hanson          | May 22, 2023 8:00 AM         | 5      |  |  |
|   |                                                             |                |                                                                                     | Exclude from placement | Open date *                  |        |  |  |
|   |                                                             |                |                                                                                     |                        | May 22, 2023 8:00 AM         | 5      |  |  |
|   | 000                                                         | Rank 2         | Cannon Health Clinic - Nashville Nashville , TN                                     |                        | Close date*                  |        |  |  |
|   | 00                                                          | Slot           |                                                                                     | Exclude from placement | June 2, 2023 11:55 AM        | 5      |  |  |
|   |                                                             |                | Preferred Care East Northport . NY                                                  |                        | Status*                      |        |  |  |
|   | 00                                                          | Rank 3         | Wellness 🛱 Feb 5, 2024 - Mar 22, 2024                                               |                        | Submitted                    |        |  |  |
|   |                                                             | Slot           |                                                                                     | Exclude from placement | Notes - Internal use only    |        |  |  |
|   | 000                                                         | Rank 4         | Newlife Central New Milford , CT<br>Rehab Teb 5, 2024 - Mar 22, 2024                |                        |                              |        |  |  |
|   |                                                             | 3101           |                                                                                     | Exclude from placement |                              | 11     |  |  |
|   | 000                                                         | Rank 5         | Bridge Therapy on Mag Mile CHICAGO , IL<br>Home Health 📋 Jun 8, 2026 - Jul 10, 2026 |                        | Notes - Shared with students |        |  |  |
|   |                                                             | Slot           |                                                                                     | Exclude from placement |                              |        |  |  |
|   |                                                             |                |                                                                                     |                        |                              | 11     |  |  |
| с | Change ranking using this icon Unsubmit / Submit a wishlist |                |                                                                                     |                        |                              |        |  |  |

4. You can also directly place students using the "Place" button selected near the placemenet

| $\equiv$ Wishlist                       | × Blair, Marty                                                                                                    | Update |
|-----------------------------------------|----------------------------------------------------------------------------------------------------|--------|
| Placement Launch > C                    | Documents<br>View Documents                                                                                                    |        |
| 1 Not Started                           | Preferences View only date *                                                                                                    |        |
| Q Search by Studen                      | Alliance Medical Center - Outpatient (Geocoding Enabled)* Inglewood, CA 05/01/2024, 12:00 PM<br>Stot Stot Open date* Open date*                                                                                                    | 5      |
| STODENT NAME T                          | Cxclude rom placement     08/23/2024, 11:00 AM                                                                                                    | 5      |
| Adkins, Brian<br>Blair, Marty           | Rank 2     Abundant Health - Main Hospital (Geocoding Enabled, location evaluations)* Los Angeles, CA     Close date*       Location     Exclude from placement     09/12/2025, 03:15 PM                                                                                                    | 5      |
| Brown, Janet* (Jane)<br>Dawson, Spencer | Rank 3     Emergency Medicine     • ResumeRequired • 1 Student: 1 Cl · Alice Li • Rotation 2 (Student Interest/CEU credit hours)*     Status*       Slot     11/07/2022 - 12/31/2025     5 ultrained and a status - 1 Student: 1 Cl · Alice Li • Rotation 2 (Student Interest/CEU credit hours)*     Submitted                                                                                                    | •      |
| Dixon, Omar                             | Exclude from placement     Notes - Internal use only                                                                                                    |        |
| Evans, Kevin 🔉                          | Rank 4 Abundant - Urgent Care (Geocoding Enabled)* Sacramento , CA                                                                                                    | 4      |
|                                         | Abundant Primary Care Denver, CA Rank 5 Location Notes - Shared with stude Notes - Shared with stude Notes - Shared with s | nts    |
|                                         | Rank 6 Alliance Medical Center - Cardiology (Geocoding enabled)* Los Angeles , CA<br>Location Exclude from placement                                                                                                    | 4      |
|                                         | Abundant - Action Therapy (Geocoding Enabled)* Long Beach, CA<br>Rank 7<br>Slot Slot No longer available • ResumeRequired • 1 Student:1 Cl & Alice Li • Rotation 3* 12/05/2022 -12/31/2025                                                                                                    |        |

1. Click on Place button the placement details drawer will open up

| × Blair      | r, Marty            |                                                                                            | × Blair, Marty                                                                                                    |                                         |                                                                    |                 |                                                                                                    |
|--------------|---------------------|--------------------------------------------------------------------------------------------|----------------------------------------------------------------------------------------------------|-----------------------------------------|--------------------------------------------------------------------|-----------------|----------------------------------------------------------------------------------------------------|
| Docu<br>View | iments<br>Documents |                                                                                            | Abundant - Action Therapy (Geocoding Enab<br>Long Beach, CA   North Coast   Pa Alice Li<br>쫎, 1 Student:1 Cl                      | oled)*                                  | Emergency Medicine<br>11/07/2022 - 12/31/2025<br>E Resume Required |                 | Place & Publish Now Place                                                                                                    |
| Preferen     | nces                |                                                                                            | Placement Details                                                                                                    |                                         |                                                                    |                 | Rotation<br>Rotation 2 (Student Interest/CEU credit hours)*                                                                                                    |
| 88           | Rank 1<br>Slot      | Alliance Medical Center - Outpatie<br>Setting not assigned   Rotation 4                    | Course offering<br>PA Demo 608 - OB/GYN (Wishlists, Forms, Patient Logs,                                                          | •                                       | Program requirements                                               | •               | Location notes for school<br>This Site is on Probation, there have been some HR<br>issues                                                                      |
| 88           | Rank 2<br>Location  | Abundant Health - Main Hospital                                                            | Location<br>Abundant - Action Therapy (Geocoding Enabled)*                                                                        | • i                                     | Setting<br>Emergency Medicine                                      | - (ì)           | Please carry your school ID<br>Location notes for student<br>Let us know if you have any issues with this site.                                                |
| 88           | Rank 3<br>Slot      | Abundant - Action Therapy (Geoco<br>Emergency Medicine • ResumeR<br>11/07/2022 -12/31/2025 | Placement start date * 11/7/2022                                                                                                  | Ē                                       | Placement end date * 12/31/2025                                    | Ē               | Site notes for school<br>This Site is on Probation, there have been some HR<br>issues                                                                          |
| 888          | Rank 4<br>Location  | Abundant - Urgent Care (Geocod                                                             | This Placement is overlapping with another place Set up non-consecutive dates for this placement Preceptor                        | i i                                     | his student in the same course offering.<br>Placement Faculty      |                 | Site notes for student<br>Let us know if you have any issues with this site.<br>Location requirements<br>Fingerprinting, N95 fit mask testing, Onboarding pape |
| 000          | Rank 5<br>Location  | Abundant Primary Care Denver<br>- Inactive                                                 | Alice Li [Administrator,Clinical Preceptor,Contract<br>Enable 'follow the preceptor' for this placement<br>Site/Location contacts | • (i)                                   | Placement status                                                   | •               | 2-Step TB<br>Site requirements<br>Fingerprinting, N95 fit mask testing, Onboarding paper<br>work, MMR, Covid-19 Vaccination, Physical Exam, Flu,<br>2-Step TB  |
| 000          | Rank 6<br>Location  | Alliance Medical Center - Cardiol                                                          | Gwen Little [Manager/Director] Preceptor , Anamika Placement Notes - Shared with students + Ad                                    | <ul><li>▲ (i)</li><li>d Notes</li></ul> | On Track Placement Notes - Internal use only                       | J     Add Notes | Site Requirement notes<br>Upload through Additional Documents section in<br>Compliance                                                                         |
| 888          | Rank 7<br>Slot      | Abundant - Action Therapy (Geoco                                                           |                                                                                                    |                                         |                                                                    |                 |                                                                                                    |

- 2. Select all the necessary details for placement
- 3. You can choose to place the student directly by selecting "Place"
- 4. You can use the "Place and publish now" button as well
- 5. You an also select the checkbox "Exclude from placement" to opt out of the placement from that particularly ranked option

### Editing a wishlist

1. Select Placements from your left menu.

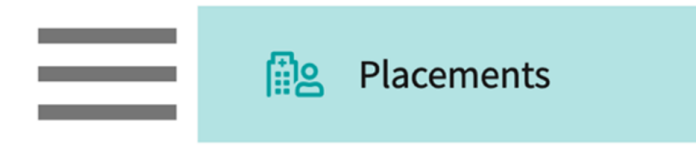

2. Select the Course to set-up a wishlist by clicking on the course name. You can use the filter option to quickly find what you are looking for.

| Course Offerings             | To make placements, select an individual course offering below or select a group on the left to place for multiple course offerings at once. |                        |               |                        |        |               |  |  |  |
|------------------------------|----------------------------------------------------------------------------------------------------|------------------------|---------------|------------------------|--------|---------------|--|--|--|
| Placement Groups + Add Group | Course number 👻 🔍 S                                                                                                    | number - Q Search      |               |                        |        | $\nabla$      |  |  |  |
| E Class of 2024              | COURSE NUMBER COURSE NAME                                                                                                    |                        | ACADEMIC YEAR | PROFESSIONAL YEAR TERM |        | COHORT        |  |  |  |
| E Class of 2023              | DPT 950                                                                                                    | Clinical Practice IV*  | 2023 - 2024   | 3rd Year               | Spring | Class of 2024 |  |  |  |
| Elass of 2022*               | DPT 900                                                                                                    | Clinical Practice III* | 2023 - 2024   | 3rd Year               | Spring | Class of 2024 |  |  |  |
|                              | DPT 850                                                                                                    | Clinical Practice II*  | 2022 - 2023   | 2nd Year               | Summer | Class of 2024 |  |  |  |

3. If you'd like to manage placements for multiple courses, select your placement group and click Placements for Group.

| Course Offerings Placement Groups + Add Group Class of 2024 | Class of 2023<br>Class of 2023<br>Placements for Gr | 0                        |               |                   |        |  |  |
|-------------------------------------------------------------|-----------------------------------------------------|--------------------------|---------------|-------------------|--------|--|--|
| Elass of 2023                                               | Q Search course                                     | Q Search course offering |               |                   |        |  |  |
| E Class of 2021                                             | COURSE NUMBER                                       | COURSE NAME              | ACADEMIC YEAR | PROFESSIONAL YEAR | TERM   |  |  |
| Elass of 2022*                                              | DPT 950                                             | Clinical Practice IV*    | 2022 - 2023   | 3rd Year          | Spring |  |  |
|                                                             | DPT 900                                             | Clinical Practice III*   | 2022 - 2023   | 3rd Year          | Spring |  |  |
|                                                             | DPT 800                                             | Clinical Practice I*     | 2020 - 2021   | 1st Year          | Fall   |  |  |

4. Select Wishlist from the banner at the top of the page.

| $\leftarrow$ $\blacksquare$ Class of 2022 | Setup | Slots | Wishlist | Placements | Email & Publish | Placement Clearance | Reports |
|-------------------------------------------|-------|-------|----------|------------|-----------------|---------------------|---------|
| View by: Location Student List            |       |       |          |            |                 |                     |         |

5. The system will display all previously created Wishlist's for the selected course list and select the Wishlist name click on the setup tab and make the necessary edits.

| ≡ Wishlist                                                                                                    | 縦 🖪 ⑦ 🖓 Chat 🛛 📢 🐼 Ask Leo                                                                                                    | Amee Jotangiya Ex                            | kat Sales (PT) 🗸 🗸 |
|----------------------------------------------------------------------------------------------------|----------------------------------------------------------------------------------------------------|----------------------------------------------|--------------------|
| $\leftarrow$ (E) Class of 2021*                                                                                     | Dashboard Rotation Setup Slots Wishlist Placements Email & Publish Placement Clearance Reports                                                                                                    |                                              |                    |
| E All Wishlists                                                                                                    | Q Search by Wishlist name                                                                                                    | +                                            | Create wishlist    |
| Course Offerings  DPT 800 - Clinical Practice I*  DPT 850 - Clinical Practice II*  DPT 900 - Clinical Practice III* | View Date - 08/12/2024, 10:50am EST         Open Date - 08/12/2024, 10:50am EST         Close Date - 08/12/2024, 10:50am EST           Rotation Preference Test         Course - DPT 800 - Clinical Practice I*)         0 Students Submitted         6 Yet to Submit           Rotation based Wishlist         View Date - 07/01/2024, 6:30am EST         Open Date - 07/01/2024, 6:30am EST         Close Date - 07/31/2024, 6:30am EST | © Preview                                    | Delete             |
| III DPT 950 - Clinical Practice IV*                                                                                 | Test (Course - DPT 850 - Clinical Practice II')       0 Students Submitted       5 Yet to Submit         Slot based Wishlist       View Date - 04/07/2022, 1:00pm EST       Open Date - 04/07/2022, 1:00pm EST       Close Date - 04/21/2024, 1:00pm EST                                                                                                    | <ul> <li>Preview</li> <li>Preview</li> </ul> | Closed             |
|                                                                                                    | New Wishlist (Course - DPT 950 - Clinical Practice IV")         0 Students Submitted         5 Yet to Submit           Slot and Location based Wishlist         View Date - 02/07/2022, 12:00am EST         Close Date - 02/14/2022, 12:00am EST                                                                                                    | © Preview                                    | Closed             |
|                                                                                                    | Wishlist DPT 950 (Course - DPT 950 - Clinical Practice IV*)     0 Students Submitted     5 Yet to Submit       Slot and Location based Wishlist     View Date - 11/08/2021, 8:00pm EST     Open Date - 11/08/2021, 8:00pm EST     Close Date - 03/07/2022, 11:55pm EST                                                                                                    | © Preview                                    | Closed             |
|                                                                                                    | Wishlist DPT 900 (Course - DPT 900 - Clinical Practice III*)     0 Students Submitted     5 Yet to Submit       Slot and Location based Wishlist     View Date - 09/06/2021, 9:00pm EST     Open Date - 09/06/2021, 9:00pm EST     Close Date - 01/03/2022, 11:55pm EST                                                                                                    | © Preview                                    | Closed             |

## Deleting a wishlist

In case your wishlist is created by mistake or if you would like to delete the wishlist you are no longer planning to use the system will allow you to delete it.

1. Select Placements from your left menu.

Placements

2. Select the Course to delete a Wishlist by clicking on the course name. You can use the filter option to quickly find the course that you are looking for.

| Course Offerings                | To make placements, select an individual course offering below or select a group on the left to place for multiple course offerings at once. |                        |               |                   |        |               |  |  |
|---------------------------------|----------------------------------------------------------------------------------------------------|------------------------|---------------|-------------------|--------|---------------|--|--|
| Placement Groups + Add Group    | Course number 🔹 🔍 S                                                                                                    | earch                  |               | $\nabla$          |        |               |  |  |
| Class of 2024     Class of 2023 | COURSE NUMBER                                                                                                    | COURSE NAME            | ACADEMIC YEAR | PROFESSIONAL YEAR | TERM   | COHORT        |  |  |
| □ Class of 2021                 | DPT 950                                                                                                    | Clinical Practice IV*  | 2023 - 2024   | 3rd Year          | Spring | Class of 2024 |  |  |
| □ Class of 2022*                | DPT 900                                                                                                    | Clinical Practice III* | 2023 - 2024   | 3rd Year          | Spring | Class of 2024 |  |  |
|                                 | DPT 850                                                                                                    | Clinical Practice II*  | 2022 - 2023   | 2nd Year          | Summer | Class of 2024 |  |  |

3. Choose the Wishlist tab from the banner that appears on the top of the page.

| ← ⊞ Class of 2024*** | Rotation Setup | Slots | Wishlist | Placements | Email & Publish | Placement Clearance | Reports |
|----------------------|----------------|-------|----------|------------|-----------------|---------------------|---------|
|                      |                |       |          |            |                 |                     |         |

4. The system will display all previously created Wishlists for the selected course list. Click red trash button to delete already created wishlist.

| ←                                                                                                    | Rotation Setup Slots Wichlint Placements Email & Publish Placement Clearance Reports                                                                                                    |                   |
|----------------------------------------------------------------------------------------------------|----------------------------------------------------------------------------------------------------|-------------------|
| All Wishlists                                                                                                    | Q Search by Wishlist name                                                                                                    | + Create wishlist |
| Course Offerings           ID         DPT 950 - Clinical Practice IV*           ID         DPT 900 - Clinical Practice III*           ID         DPT 900 - Clinical Practice III* | clinical practice IV*** Location Wish (Course - DPT 950 - Clinical Practice IV*)     1 Students Submitted     5 Yet to Submit       Location based Wishlist     Vew Date - Feb 01, 2024, 12:00am EST     Open Date - Feb 01, 2024, 12:00am EST     Close Date - Aug 31, 2024, 6:30am EST | Open              |
| DPT 850 - Clinical Practice II*                                                                                                    | test-2 (Course - DPT 950 - Clinical Practice N*)     0 Students Submitted     5 Yet to Submit       Location based Wishilit     View Date - Sep 29, 2023, 10:00am EST     Open Date - Sep 29, 2023, 10:00am EST                                                                          | Closed            |

5. Popup will show up, if you are sure you can go ahead and click confirm.